EMOBILE D21LC

ファームウェア アップデートマニュアル

### D21LC ファームウェアアップデートに関する注意点

- 管理者(Administrator)権限のユーザでログインしてください。管理者権限でない場合、 アップデートは行えません。
- 2.アップデートを実行する前に全てのアプリケーションを終了してください。
  - D21LC ユーティリティが起動している場合、アップデートは行えません。
  - D21LC の通信中にアップデートは行えません。
  - 他のアプリケーションが起動している場合、アップデートに失敗する事があります。
- アップデートツールは D21LC ユーティリティが正常に動作する環境でのみ実行することが出来ます。お使いのパソコンに D21LC ユーティリティがインストールされていない場合、 事前にインストールを行ってください。
- 4. アップデート中に D21LC を取り外さないでください。
- 5. アップデート中にパソコンがスタンバイ、スリープ、サスペンド状態に移行しないように設 定して下さい。
- 6.アップデート中にパソコンのスクリーンセーバーが起動しないように設定して下さい。
- 7. アップデート中にパソコンが電源 OFF にならないようにして下さい。(AC アダプタを使用 して下さい。)

## ファームウェアアップデート方法

Windows Vista をベースに記載しているため、Windows XP の場合は若干手順が異なります。

1.パソコンの電源を入れます。

管理者権限(Administrator)のユーザでログインしてください。管理者権限でない場合、 アップデートは行えません。

#### 2. D21LC をパソコンに挿入して下さい。

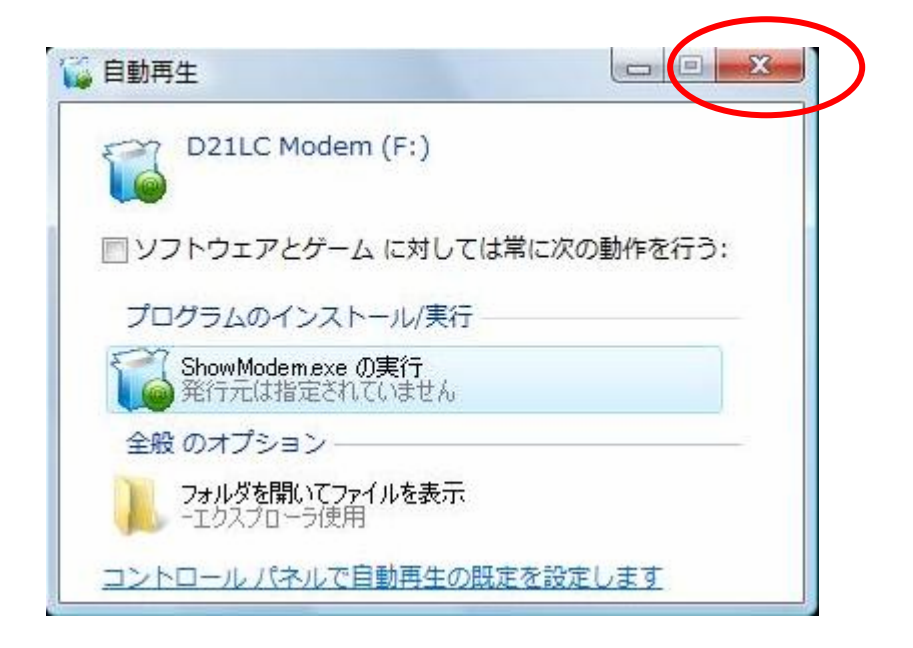

上図の「自動再生」画面が表示された場合は、「×」ボタンをクリックしてください。

3. パソコンに D21LC を挿入した状態で、アップデートツールを起動させます。 ダウンロードしたファイルの D21LC\_FirmUpdate\_V1\_01.EXE をダブルクリックしてください。

起動前に D21LC ユーティリティを終了してください。

ユーティリティが OS 起動時に自動的に起動する設定(デフォルト)になっている場合、下図のようにパソコンのタスクトレイに格納されています。

CAPS 🗗 🛛 🖬

この場合、「EMOBILE」のロゴアイコン 🃟 を右クリックしてユーティリティを終了させてくだ さい。終了していない場合は、エラーが表示されアップデートツールを起動できません。

設定により「ユーザーアカウント制限」の画面が表示されることがあります。表示された 場合は、「許可(A)」または「続行(C)」をクリックしてください。

### 4. 「D21LC アップデートツール V1.0」の画面が表示されますので、「次へ」をクリックしま す。

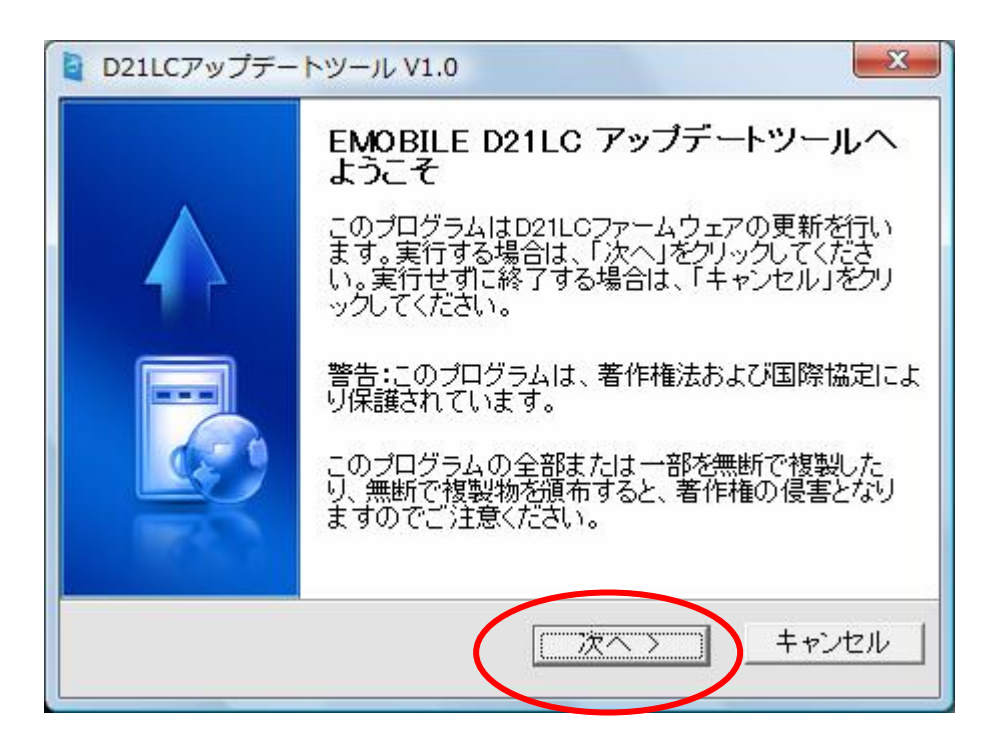

5. 「使用許諾契約」の画面が表示されますので、同意される場合は「使用許諾契約に同意 します。」にチェックを入れ、「次へ」をクリックします。

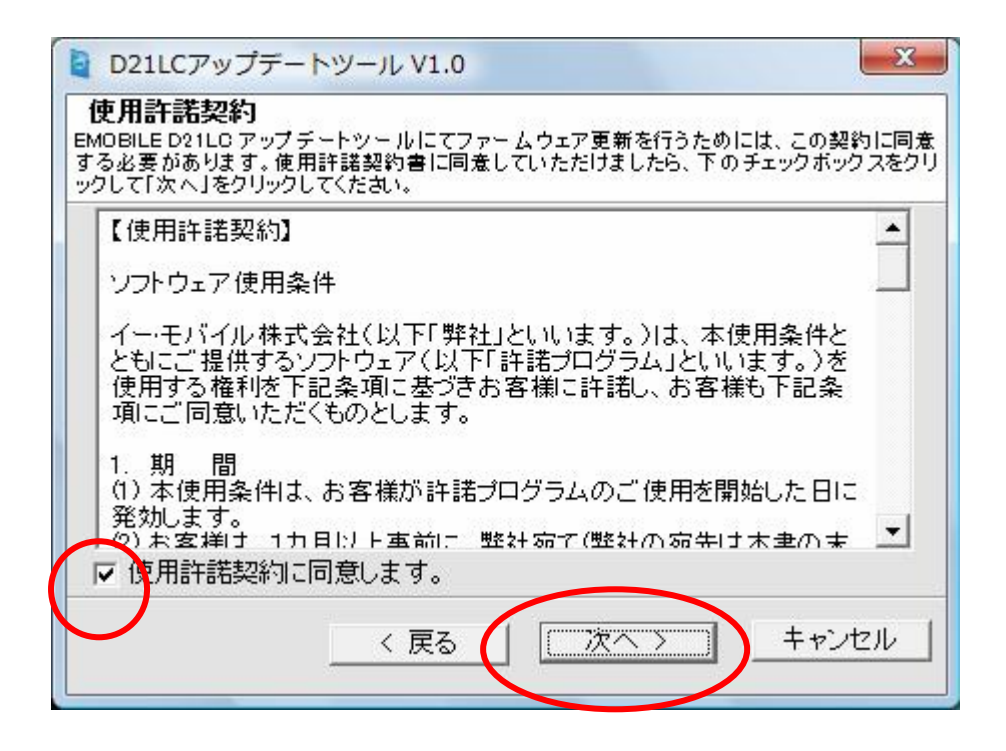

### 6.「注意事項」の画面が表示されますので、内容をご確認のうえ、「次へ」をクリックします。

| ■ D21LCアップデートツール V1.0                                                                    |
|------------------------------------------------------------------------------------------|
| 注意事項                                                                                     |
|                                                                                          |
| ファームウェア更新を実行する前に全てのアプリケーションを終了させてく<br>ださい。<br>当プログラムを実行することによって、D21LC内の設定は全て初期化され<br>ます。 |
| < 戻る (茨木) キャンセル                                                                          |

7.「確認事項」の画面が表示されますので、内容をご確認のうえ、「次へ」をクリックします。

# 8.D21LC アップデートツールが起動します。

| D21LCアップデートツール | _ × |
|----------------|-----|
| アップデートツールについて  |     |
|                |     |
| 0%             |     |
| 開始             | 1   |
| Not Ready      |     |

まず D21LC の接続確認を行います。接続が検出される前は、「開始」ボタンが有効になりません。また、左下のステータスが「Not Ready」と表示されます。

### 9.「開始」ボタンが有効になったら、「開始」をクリックします。

| D21LCアップデートツール | _ × _ |
|----------------|-------|
| アップデートツールについて  |       |
|                |       |
| 0%             |       |
| 開始             | )     |
| Ready          |       |

接続検出後は、「開始」ボタンが有効になり、左下のステータスが「Ready」と表示されます。

#### 10.アップデートが開始されます。(約5分)

| D21LCアップデートツール          | - ×    |
|-------------------------|--------|
| アップデートツールについて           |        |
|                         | ]      |
| 22%                     |        |
| ファームウェア更新中はデータカードを取り外さな | いでください |
| 開始                      |        |
|                         |        |
| Upgrading               |        |

アップデート中は、左下のステータスが「Upgrading…」と表示されます。

アップデート開始時、及び終了時は処理に時間がかかる場合があります。

11. 左下のステータスが「更新完了」になったらアップデートは完了です。「終了」をクリック します。

| D21LCアップデートツール | _ ×       |
|----------------|-----------|
| アップデートツールについて  |           |
|                |           |
| 100%           |           |
|                |           |
| 終了             | $\supset$ |
| 更新完了           |           |

12. [スタート] [コンピュータ] を右クリック [プロパティ] をクリックして「システム」画 面を表示させたら、[デバイスマネージャ] をクリックします。

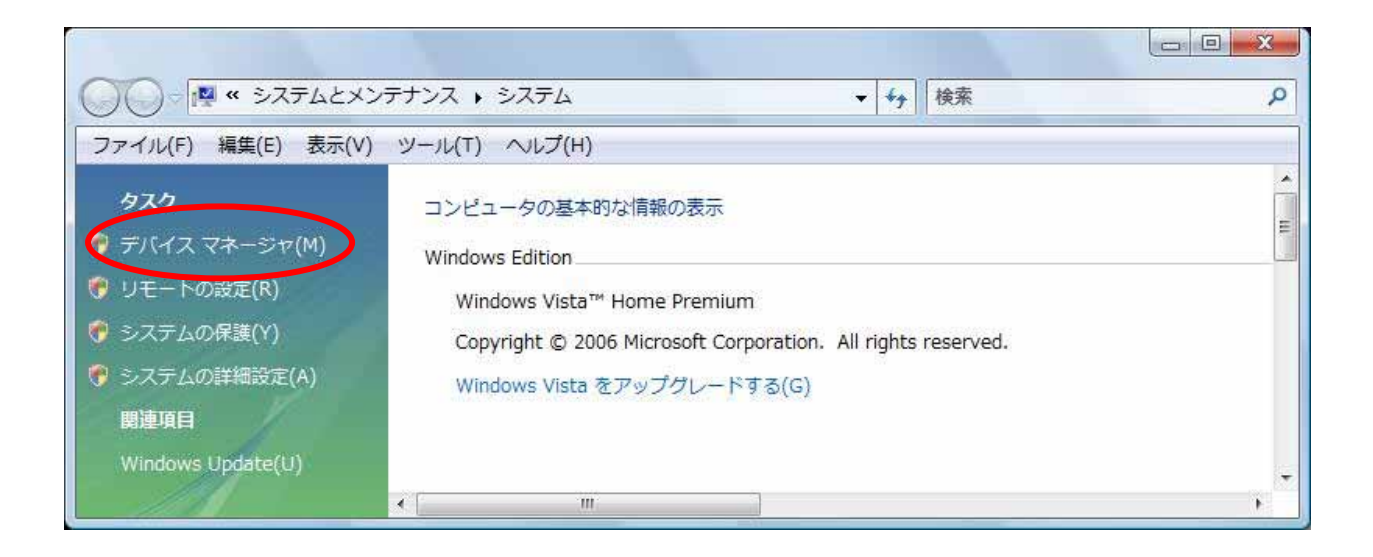

13. デバイスマネージャ画面が表示されたら、 [モデム] の[+] をクリックします。 [Mobile Connector]が表示されたらダブルクリックします。

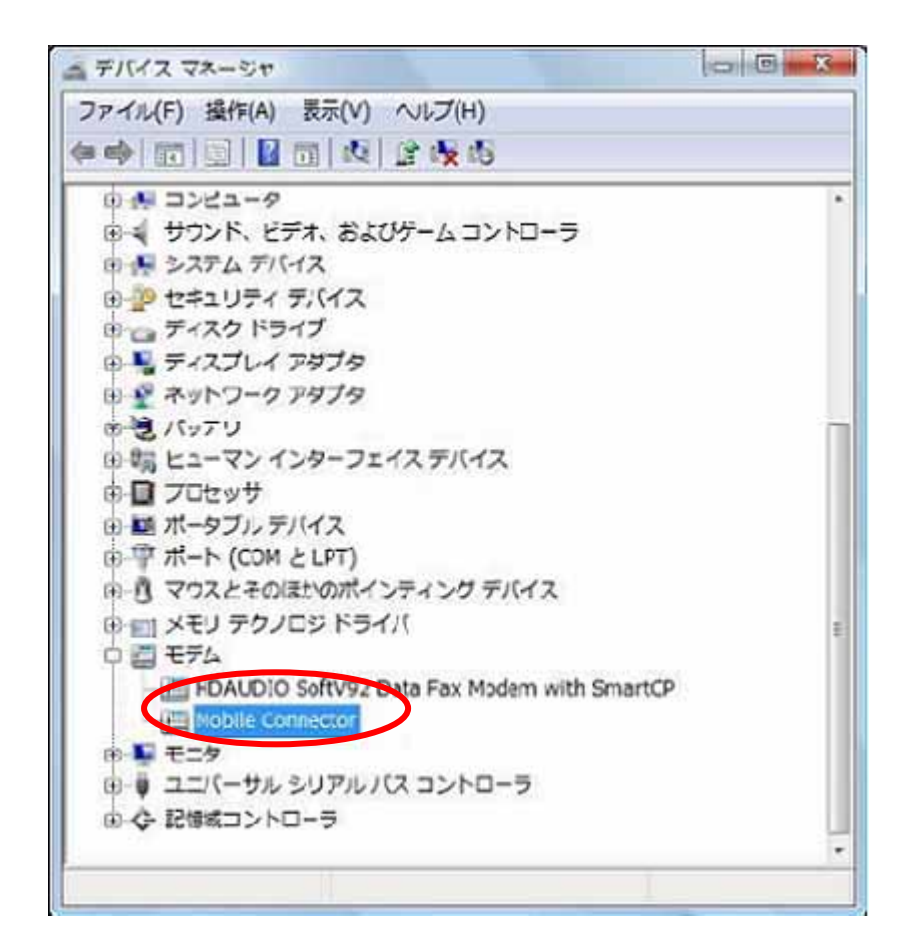

14. Mobile Connector のプロパティ画面が表示されたら、[診断]タブ [モデムの照会]をク リックします。 以下の画面にて Revision の項目が「LQAAX02.1.1\_M571D」となっていればアップデート

は正しく行なわれております。

| 77-11-15              | 値                                    |
|-----------------------|--------------------------------------|
| ייי אי<br>א–ויסביד ונ | USB¥VID 1C9E&PID 9404&REV 0000&MI 03 |
|                       |                                      |
|                       |                                      |
|                       |                                      |
| אעדנ                  | 応答                                   |
|                       | Model D2110                          |
|                       | Revision: LQAAX02.1.1_M571D          |
| e [                   |                                      |
|                       |                                      |
|                       | モデムの照会(Q)                            |
| טכ                    |                                      |
|                       |                                      |

アップデート完了後は、一度 D21LC をパソコンから取り外して、再度パソコンへ取り付けて ご利用ください。

### ファームウェアアップデートが出来ない場合

1. ユーティリティが起動した状態でアップデートを行うと、次のエラーが表示されます。 ユーティリティを終了し、再度アップデートを行ってください。

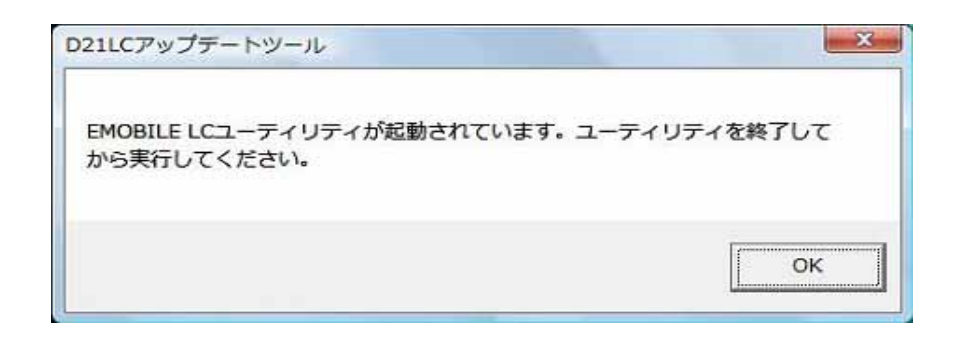

2. D21LC が挿入されていない、もしくは D21LC が認識されていないと、次のエラーが表示 されます。 D21LC を挿入し、再度アップデートを行ってください。

ユーティリティがインストールされていない場合にも、下記のエラーが表示されます。 その場合、まず D21LC を挿入後にユーティリティをインストールして下さい。

| D21LCアップデートツール             | X          |
|----------------------------|------------|
| D21LCを確認できません。D21LCを接続してから | 多実行してください。 |
|                            | ОК         |

D21LCを挿入しても上記エラーが表示される場合は、パソコンを再起動し、管理者権限のユーザで再度ログインして下さい。

3.既にアップデート済みの場合、次のメッセージが表示されます。
この場合、アップデートを行う必要はありません。

| 021LCアップデートツール       | X              |
|----------------------|----------------|
| 最新のファームウェアが実装されているため | め、アップデートは不要です。 |
|                      | [ <del>[</del> |
|                      | ОК             |

# ファームウェアアップデートに失敗した場合

アップデートに失敗した場合、左下のステータスに「更新失敗」と表示されます。「終了」をク リックした後、D21LCを一度取り外し、パソコンを再起動してください。

その後、手順3の D21LC\_FirmUpdate\_V1\_01.EXE を実行するところからやり直してください。

| D21LCアップデートツール | _ × _ |
|----------------|-------|
| アップデートツールについて  |       |
|                |       |
| 24%            |       |
| 終了             |       |

上記手順を繰り返してもアップデートが完了しない場合は、イー・モバイル カスタマーセン ターまでご連絡ください。

<u>アップデートツール情報</u>

| 7925 |   |      |   |  |
|------|---|------|---|--|
|      |   |      | 0 |  |
|      |   | 100% |   |  |
|      | ( | 終了   |   |  |

アップデート完了画面の左上「アップデートツールについて」をクリックすると、以下のアッ プデートツールの情報が表示されます。

ポップアップを閉じるには、右上の「×」ボタンをクリックしてください。

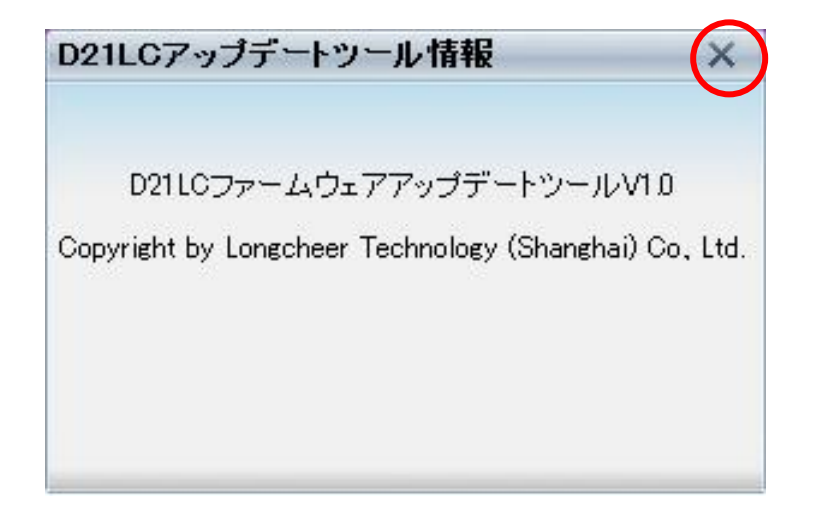